# 2020年入試

# 穎明館中学高等学校

Web(インターネット)出願についてのご説明

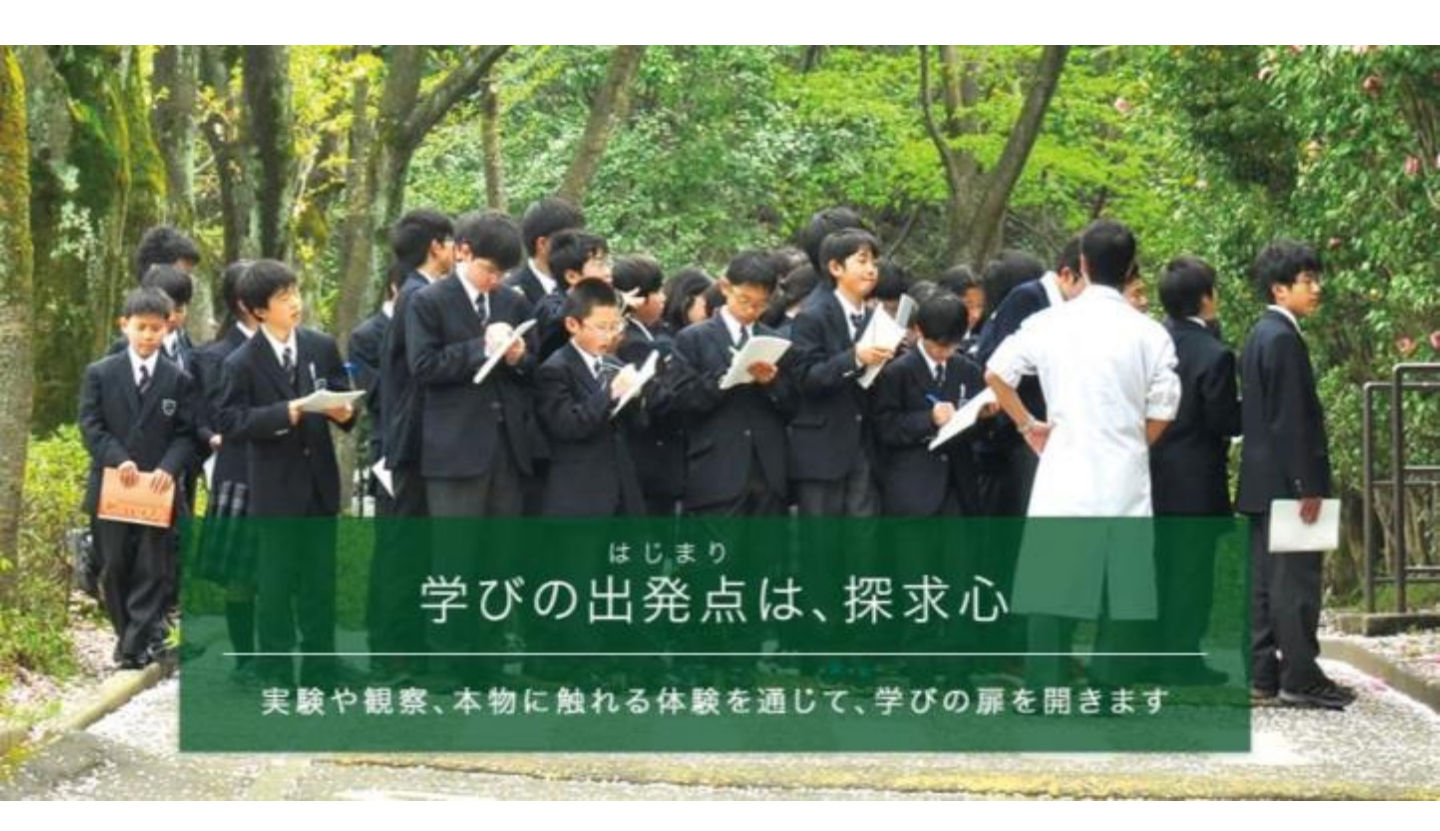

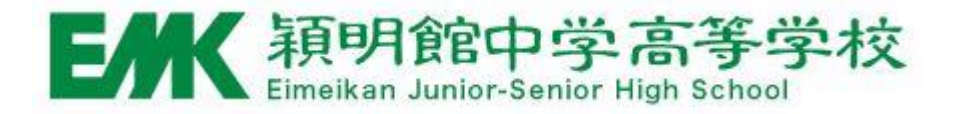

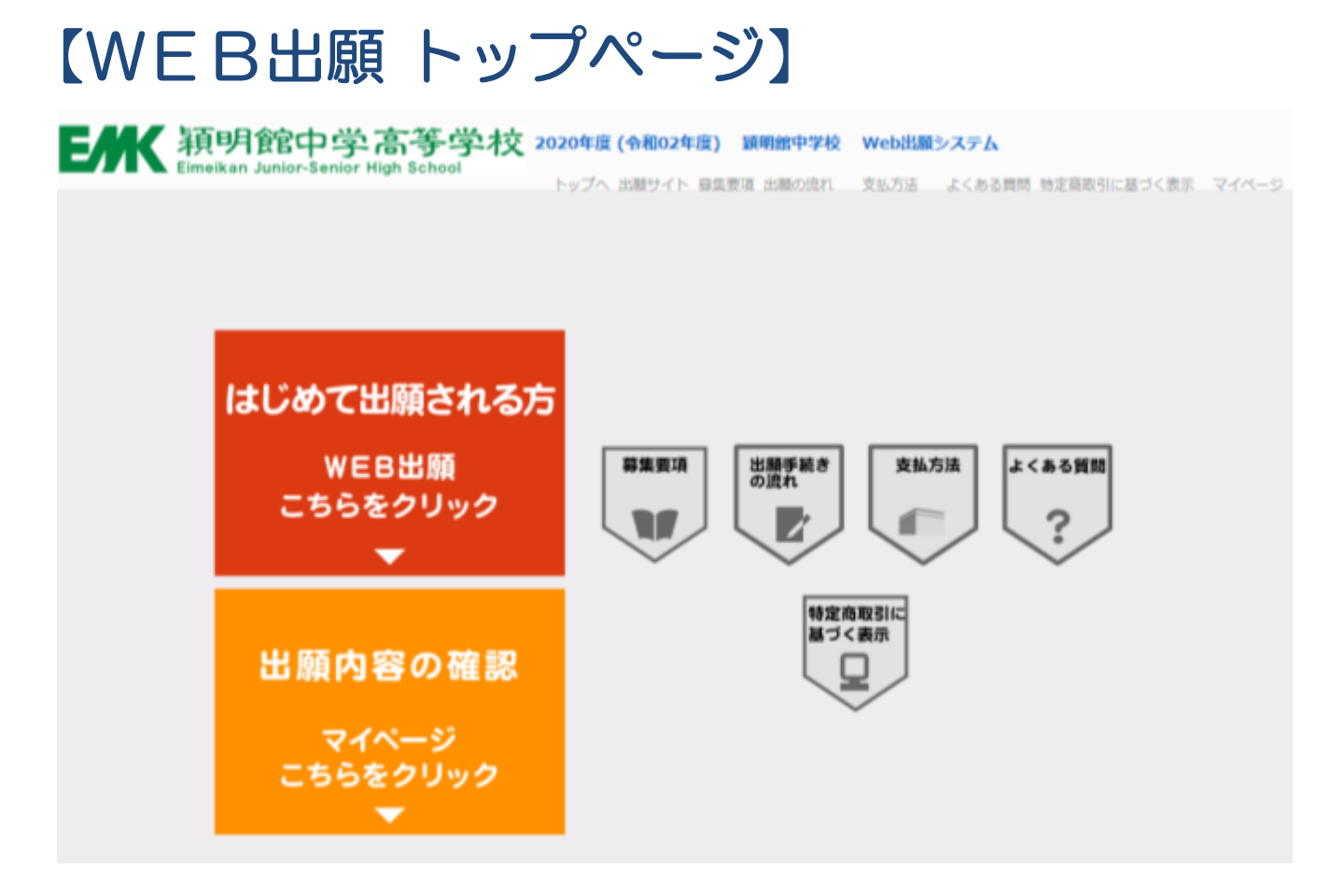

- 「はじめて出願される方」をクリックし手続きを開始してください。
- 出願後は「出願内容の確認」をクリックすると出願内容が確認できます。

| 武験選<br>2020年度 (金和02年度) =<br>5000年度 (金和02年度) =                     | 沢】<br>朝鮮中学高著<br>明會官<br>(an Junior | 学校 Webは細シス:<br>中学高<br>-Senior High S | FA<br>等学校<br>School             |                  | <u>よくある開始</u>  |
|-------------------------------------------------------------------|-----------------------------------|--------------------------------------|---------------------------------|------------------|----------------|
| 試験選択           試験選択           以下の内容を入力して、           (必須)欄については、必ず | 1<br>選択<br>「次へ」ボタ<br>「入力してく       | step.2<br>価人情報<br>シをクリックして<br>ださい。   | stop 3<br>登録<br>全録内容確認<br>ください。 | step.4<br>支払方法選択 | step.5<br>登録完了 |
| 試験選択                                                              |                                   |                                      |                                 |                  |                |
|                                                                   |                                   |                                      | 入試種別 [む漢]                       |                  |                |
|                                                                   | 選択                                | 試験日                                  | 試験区分                            | 受領型              |                |
|                                                                   |                                   | 01月05日(日)                            | 律医生                             | 2科+面接            |                |
| 被定用                                                               | C                                 | 円                                    |                                 |                  |                |

• 入試種別

受験する日程の選択欄にチェックを入れてください。

【受験料について】

受験料: 帰国生入試 ¥25,000

dr.

第1回~第4回(一般入試 グローバル入試) 1回分のみ ¥25,000 2回分に出願 ¥30,000 3回分に出願 ¥35,000 4回分に出願 ¥40,000

\*間違いのないよう、ご注意下さい。

## 【個人情報入力】

#### 個人信報登録

以下の内容を入力して、「次へ」ボタンをクリックしてください。 [必須]間については、必ず入力してください。

| 送朱 (第字)<br>(AIR)      | <ul> <li>         ř:          の 本部         ・第二本をまでで入力してください。         の 本部         ・第二本をまでで入力してください。         </li> </ul> |
|-----------------------|----------------------------------------------------------------------------------------------------|
| 氏名 (カナ)<br>(計問)       | セイ: 例 ヤマダ メイ: 例 タロウ<br>※全角で入力してください、                                                                                    |
| (1551<br>(4071)       | O 5711 O 411                                                                                                    |
| 生年月日<br>(4回)          |                                                                                                    |
| 住所区分<br>(40年)         | ○日本期内 ○ 海外<br>※海外研究の外の力は間内性所の入力は不要です。 細外間向と両方の住所をお持ちの方は面内性所も入力してください。                                                   |
| 業使委司<br>(4回)          | 15万歳表 (作用検索)ボタンを用すた作用が白色入力されます。                                                                                         |
| er anderst<br>(derst) |                                                                                                    |
| 章臣司<br>(4年)           | (例) 八王子作派者<br>王士勇で入力してください。                                                                                             |
| (4-01)                |                                                                                                    |
| 解物化 ·<br>即原因可         | 例 施料ビル101号<br>音楽員25支字以内で入力してください。(入りさらない場合は合利して入力してください。)                                                               |
| 第外在所<br>(20月)         | (i) 12345 Ment Ciro,Lagunana Hills, CA 96765 USA                                                                        |
| CO188889              | ● 空間が使用が加速とうつんだがしてください。<br>● 実気哲学ハイブンなして入力してください。                                                                       |
| 学校表<br>[408]          | R2: ************************************                                                                                |
| 化混合活相                 | お送りいたしますので                                                                                                    |
| 氏永 (漢字)<br>(命用)       |                                                                                                    |
| 武名 (カナ)<br>(4月)       |                                                                                                    |
| 4545<br>(449)         |                                                                                                    |
| 第六連約先電話長可<br>(陸電電話等)  |                                                                                                    |
| メールアドレス<br>(合用)       | ※メールの受信を制限されている方は「包emk.ac.p)」からのメールを許可する設定をしてください。                                                                      |
| メールアドレス(後回)<br>[40日]  | 0           本学病典数字で入力してください。                                                                                            |
|                       | 水一動動動・大                                                                                                    |

#### ・ メールアドレスの登録

ご登録いただいたアドレスに、出願登録後にメールを送付させていただきます。 本文には重要な情報が含まれますので、確実に受信できるアドレスをご登録 ください。

### メール送信テスト

「メール送信テスト」のボタンをクリックすると、メールの受信確認を行います。 クリックしてもメールが受信できなければ、ご入力に誤りがあるか、迷惑メール 設定などで受信が制限されている可能性がありますので、ご確認ください。

## 【個人情報入力】

| 自には一切関係あり                                                                                                    | 末 L Aus                                                                                                    |
|----------------------------------------------------------------------------------------------------|----------------------------------------------------------------------------------------------------|
| 開張編<br>(4990)                                                                                                    | Origorian                                                                                                    |
| 在校生氏名                                                                                                    | ※会角で入力してください。                                                                                                    |
| 在校                                                                                                    | ▼ 年 ▼ 編                                                                                                    |
| 卒業生卒業年                                                                                                    | 西信:                                                                                                    |
| 卒業生氏名(旧姓)                                                                                                    | ※全角で入力してください。                                                                                                    |
| 卒業生生年月日                                                                                                    |                                                                                                    |
| 統柄                                                                                                    |                                                                                                    |
| マンケートにご協力<br>ドのアンケートは合<br>供願校                                                                                                    | <ださい。(任意)<br>杏には一切関係ありません。ご協力をお願いします。                                                                                                    |
| マンケートにご協力<br>ドのアンケートは合<br>併願校                                                                                                    | <ださい。(任意)<br>否には一切関係ありません。ご協力をお願いします。                                                                                                    |
| <ul> <li>ウケートにご協力</li> <li>ドのアンケートは合</li> <li>供願校</li> <li>(外滞在情報等)</li> </ul>                                                                               | <ださい。(任意)<br>杏には一切関係ありません。ご協力をお願いします。                                                                                                    |
| <ul> <li>シケートにご協力</li> <li>ドのアンケートは合</li> <li>供服校</li> <li>(外滞在情報等</li> <li>(4)(4)</li> </ul>                                                                | <たさい。(任意)<br>否には一切関係ありません。ご協力をお願いします。<br>中学校<br>中学校<br>中学校                                                                                                    |
| <ul> <li>シケートにご協力</li> <li>ドのアンケートは合</li> <li>併顧校</li> <li>時期在情報等</li> <li>国名         <ul> <li>(a)(1)</li> <li>御赤名             <ul></ul></li></ul></li></ul> | <たさい。(任意)<br>否には一切関係ありません。ご協力をお願いします。<br>中学校<br>中学校<br>中学校                                                                                                    |
| アンケートにご協力<br>Fのアンケートは合<br>供願校<br>(外滞在情報等                                                                                                    | ください。(任意)<br>否には一切関係ありません。ご協力をお願いします。<br>中学校<br>中学校<br>中学校<br>中学校<br>中学校<br>中学校<br>中学校<br>中学校                                                                                                    |
| マンケートにご協力<br>ドのアンケートは合<br>供願校<br>(外滞在情報等<br>国名<br>[必須]<br>学校名<br>(必須]<br>滞在感望(西鹿)<br>(必須)                                                                    | 大ださい。(任意)         杏仁は一切関係ありません。ご協力をお願いします。         中学校         中学校         日         日         日         日         日         日         日         日         日         日         日          日      < |

• 帰国生入試を受験される場合、海外滞在情報などの入力欄が表示されます。

• 必要書類の提出と併せて、入力してください。

# 【写真アップロード①】

必要書類

#### 参照 ファイル取る ※1 「参照」ボタンを押し、任意のファイルを選択します。 最後に「ファイル取込」ボタンを押してください。 (「参照」ボタンは、ブラウザにより名称が異なります。運宣読み替えてください。例:「ファイルを選択」、「選択」 等) ※2 添付の屋し替えは、新 三写真の規格は下記のとおりです。 1) 縦長でサイズで、4cm (縦) : 3cm (積) の比率の写真イメージ。 写真 2) ファイル形式は、JPG、JPEG、PNGファイル形式。ファイル容量は2MBまで。 [03] 3) 上半身·正面·脱帽 4) 最近3ヶ月以内に撮影したもの ※ふさわしくない写真 1) 不鮮明なもの 2) メガネのレンズに光りが反射したもの 3) 白黒写真で白すぎるもの 4) 前壁が長すぎて目元がみえないもの 5) その他、容易に人物が特定できないもの

提出写真について
 証明写真店や写真スタジオで写真データをご用意いただく場合は、事前に赤枠で囲んだ内容をお伝えいただければ、規格にそった形式にデータを加工していただける場合がほとんどです。

### 【写真サイズについて】

- 縦4:横3の比率
- 容量:2MBまで

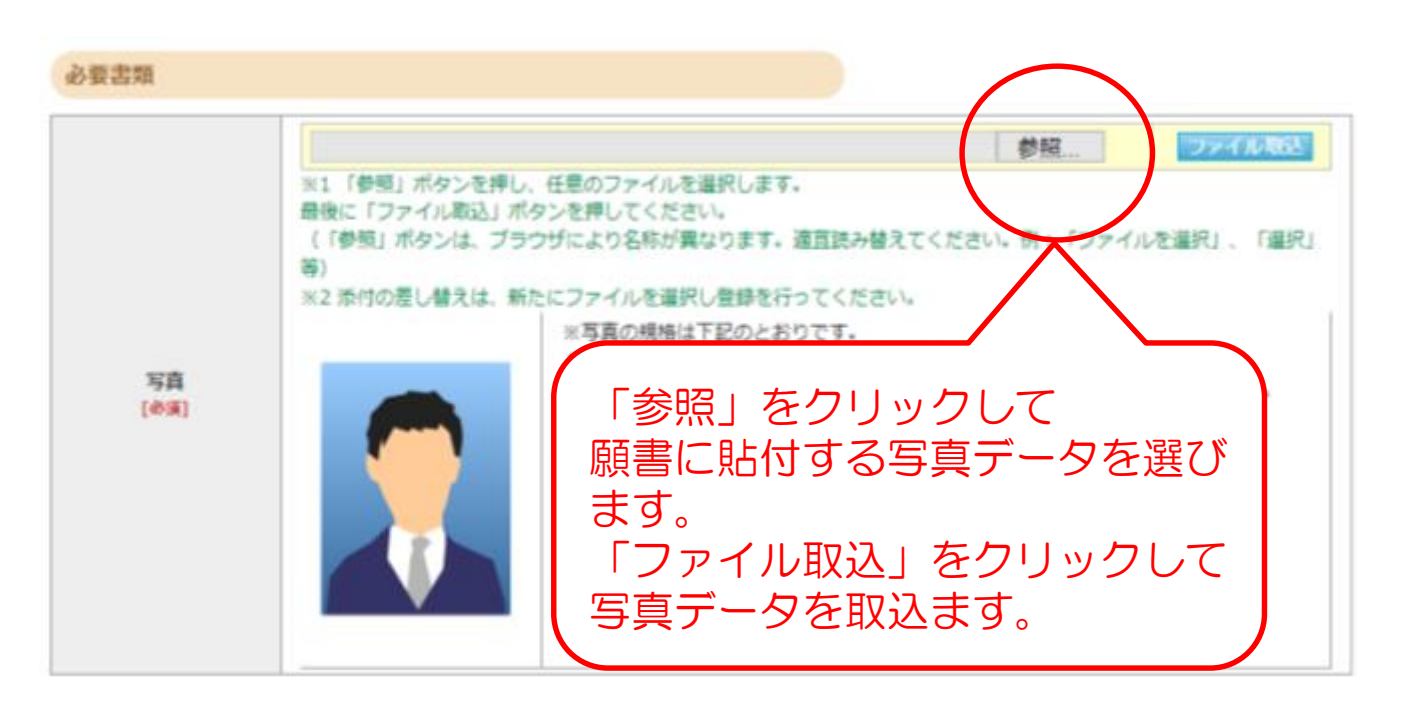

### 【写真アップロード②】

#### 必要書類

![](_page_6_Picture_2.jpeg)

### 【登録内容確認】

#### 出願情報確認

ご登録内容をご確認ください。間違いがなければ「登録確定」ボタンをクリックしてください。 これ以降、登録内容の変更が行えません。再度登録内容のご確認願います。

| 試験選択 |               |
|------|---------------|
| 試験   | 帰国生           |
| 試験日程 | 2019/01/05(±) |
| 科目   | 2科目+面接        |
|      |               |
| 検定料  | 25,000円       |

| 個人情報変更へ       |                           |      |                 |           |
|---------------|---------------------------|------|-----------------|-----------|
| 志願者情報         |                           |      |                 |           |
| 氏名(漢字)        | 姓: 穎明                     | 名:   | 太朗              | 7         |
| 氏名(カナ)        | セイ: エイメイ                  | X1 : | 90 <sup>-</sup> |           |
| 性別            | 男性                        |      |                 |           |
| 生年月日          | 西暦 2006年 4月 4日 (平成18年)12歳 |      |                 |           |
| 住所区分          | 日本国内                      |      |                 |           |
| 郵便番号          | 193-0944                  |      |                 |           |
| 都道府県          | 東京都                       |      |                 |           |
| 市区町村          | 八王子市館町                    |      |                 |           |
| 番地            | 2600                      |      |                 |           |
| 建物名 ·<br>部屋番号 |                           |      |                 |           |
| 海外住所          |                           |      |                 |           |
| ご自宅お電話番号      | 0426646000                |      |                 |           |
| 学校名           | 八王子市立 第一小学校               | •    | 登録した個人情報、       | 与真に誤りがないか |
| 学校関係者         |                           |      | ご確認ください。        |           |
| 関係者           | いる                        | •    | 登録確定後は内容変       | 更が行えませんので |
| 在校生氏名         |                           |      | ご注意ください。        |           |
| 在校            |                           |      |                 |           |
| 卒業生卒業年        | 1993年3月卒業                 |      |                 |           |
| 卒業生氏名(旧姓)     | 穎明 新次郎                    |      |                 |           |
| 卒業生生年月日       | 1978/08/29                |      |                 |           |
| 続柄            |                           |      |                 |           |

#### アンケートにご協力ください。(任意)

併願校 ××中学校 ○○中学校 △△中学校

#### 海外滞在情報等

| 国名                                                                  | ア×リカ                                                                                                    |
|---------------------------------------------------------------------|----------------------------------------------------------------------------------------------------|
| 都市名                                                                 | ニューヨーク                                                                                                    |
| 学校名                                                                 |                                                                                                    |
| 滞在期間(西暦)                                                            | 2007年8月~2015年8月                                                                                                    |
| 英語面接                                                                | 希望する                                                                                                    |
| 個人情報保護方針下                                                           | 個人情報保護方針について、<br>ご同意の上、チェックを入れて下さい。                                                                                                    |
| 【線明館中学高等学校<br>線明館中学高等学校<br>個人情報保護への取                                | 取復に「豆球内谷唯た」がタンをクリックすると、<br>情報が登録されます。<br>これ以降、登録された情報の変更ができませんので、<br>知経実施、継続にてまいります。<br>日分ご注意下さい。                                                                 |
| 1 個人情報の収集、<br>本校は、収集目的を<br>また、個人情報の利                                | 利用及び提供<br>E明確にした上で、目的の範囲内にか<br>I用、提供は、その収集目的から逸脱しない範囲な                                                                                                    |
| 2 個人情報の管理と<br>本校は、適切かつ施<br>提供は行いません。<br>その維持、改善を行<br>、 ****~!* +*** | - 保護<br>気重に個人情報を管理します。原則として、プロボル場合を除ぎ、第三者への個人情報の開示、<br>また、個人情報に関する不正アクセス・ジロジス・の改さん、漏洩等を防止するため、安全対策を実施し<br>fluます。<br>NHログマホーノ(理論を必知)の「ローキ」「エーの回答」 レキサイアいただく担合がまいます |
|                                                                     | □上記の事項に同意します                                                                                                    |
| 必要書類                                                                |                                                                                                    |
| 写真                                                                  | ブレビュー表示                                                                                                    |

ご登録内容をご確認ください。間違いがなければ「登録確定」ボタンをクリックしてください。 これ以降、登録内容の変更が行えません。再度登録内容のご確認願います。

## 【支払方法選択】

#### 支払方法確認

支払方法を下記よりお遣びください。

![](_page_8_Figure_3.jpeg)

以下のお支払方法を選択できます。

- ・ コンビニエンスストア
- ・ セブンイレブン
- ・ クレジットカード

※セブンイレブンに限り、支払期限が試験3日前までとなります。

お支払方法選択後の変更は行えませんのでご注意ください。

### 【手数料について】

お支払方法によって、手数料が異なります。 下記、対照表をご参考ください。なお、手数料は、クレジット カード支払の場合は出願費用と同時に引き落とし、コンビニエ ンスストア支払の場合は出願費用と同時にお支払いいただきま す。各ご家庭でのご負担となりますので、ご了承ください。

### <クレジットカード支払>

| 受験料     | 手数料    |          |  |
|---------|--------|----------|--|
| 25,000円 | 875円   |          |  |
| 30,000円 | 1,050円 | → 消費税10% |  |
| 35,000円 | 1,225円 |          |  |
| 40,000円 | 1,400円 |          |  |

<コンビニエンスストア支払>

400円 + 消費税10%

# 【コンビニエンスストア支払】

| ·験清報の登録ありがとうございまし<br> き続き、慎定料のお支払いを行って | た。<br>ください。            |                 |
|----------------------------------------|------------------------|-----------------|
| MRI 再転 佐賀雄 したたけては、 出線子                 | 統合はたりしません。             | 決済番号を、各コンビニの端末に |
| 引きつづき、検定<br>↓                          | 9のお支払いを行ってくだ;          | 入力し、決済を行って下さい。  |
| 出願状況について                               | は、マイページにてご確認い          |                 |
| 受験票を印刷のう                               | え、試験当日必ず持ってきて          |                 |
| 支払方法                                   |                        |                 |
| お支払い由幅                                 | 桃定料:25,000円+手数料:440円 = | 25,440m         |
| お支払い増額                                 | 2019年12月16日(月)23:59まで  |                 |
| 【ローソン決済番号】                             |                        |                 |
| 受付番号-確認番号                              | 30626547-650879811     |                 |
|                                        | >>ローソンでの支払方法はこ         | ちらからご確認ください。    |
|                                        | 1925881474             |                 |
| 计规范表明页                                 |                        |                 |

この番号は受味番号ではありません。 ご登録内容の確認に必要となりますので、大夢に保管しておいてください。

 支払方法選択画面にて選択したコンビニ支払を選択すると、上記画面が表示されます。
 期限内に検定料をお支払いいただき、支払後に送信されるメールまたはマイページより 受験票の印刷を行ってください。

| 【セ                              | ブンィ                                                                                            | (レブン支払】                                                                        |                                                                                  |
|---------------------------------|------------------------------------------------------------------------------------------------|--------------------------------------------------------------------------------|----------------------------------------------------------------------------------|
|                                 | <ul> <li>お支払い金額</li> <li>お支払い金額</li> <li>お支払い期間</li> <li>セブン・イレブン決済価</li> <li>払込業勝号</li> </ul> | 除定料:25,000円+手数料:440円 - 25,440円<br>2019年12月16日(月)23:59まで<br>号】<br>7204341596427 |                                                                                  |
|                                 | 払込意尚面                                                                                          | 払込票面面へ<br>払込票面面にアクセスすると<br>にて入学検定料をお支払いください。                                   | • ###Local     • ## rest                                                         |
|                                 | 出程前理由句                                                                                         | 9829488382<br>この番号は受験番号ではありません。<br>ご登録内容の確認に必要となりますので、大参に保管しておい                | ※セブンイレブンをご利用の場合のお支払期限は                                                           |
| セブ:<br>【試課<br>2月1<br>2月2<br>2月4 | ンイレブン選<br>録日】<br>日(土)<br>2日(日)<br>4日(火)                                                        | <b>択時の支払期限</b><br>【支払期限】<br>1月29日(火)23:59<br>1月30日(木)23:59<br>2月 1日(土)23:59    | 受験をされる試験の3日前まで         となります。         (帰国生入試は該当しません。)         ※支払期限を過ぎた場合、再度出願情報 |

の登録が必要となります。 11

## 【クレジットカード支払】

インターネット出願サービス

| カード番号                        | (ハイアンなし)                                                     |
|------------------------------|--------------------------------------------------------------|
| 有效期限                         | • A / # • #                                                  |
| セキュリティコード                    | セキュリティコードを入力してください                                           |
| クレジットカード裏面<br>(1234 567と記載さ) | の署名部の上に記載されております数字の、右から3桁を指します<br>れている場合は567がセキュリティコードになります) |

24時間、受験料のお支払いができます。必要な情報を入力し、決済を行ってください。

```
出願登録の

出願登録のの登録ありがとうございました。

引き続き、受録票を印刷のうえ、試験当日必ずご持参ください。

出願状況については、マイページにてご確認いただけます。

必要書類を準備してください。

書類は以下の宛名ラベルを貼付し、郵送または試験当日に事務窓口にご持参ください。

受験票を印刷のうえ、試験当日必ずご持参ください。
```

| 支払方法 |  |
|------|--|
|------|--|

| お支払い金額 | 檢定料: 25,000円+チ軟料: 962円 = <b>25,962</b> 円 |
|--------|------------------------------------------|
| お支払い期限 | 2019年12月16日(月)23:59まで (決済済み)             |

![](_page_11_Picture_7.jpeg)

- クレジットカード決済が完了すると、上記画面が表示されます。
- 上記画面の「受験票出力」ボタン、メール、マイページのいずれかより、受験票の印刷を行い、試験当日忘れずにご持参下さい。

### 【マイページ機能】

![](_page_12_Figure_1.jpeg)

- 追加出願や出願内容のご確認は「マイページ」から行ってください。
- トップページの「出願内容の確認」をクリックしてください。

### 【マイページ ログイン画面】

| マイページ・ログイン<br>主張をわする:セイ   メイ<br>国務メールアドレス:<br>二<br>主勝を主年月日:白田 一年 一月 二日<br>主勝を主年月日:日の形式で入力してくだかい。<br>相類: 〇 7市 〇 年間<br>ログイン | 瞬间整心下高高平校 Webdie |
|----------------------------------------------------------------------------------------------------|------------------|
| Web出題時に入力した内容と同じ内容で入力してください。<br>正確に入力しないと、認道されまなんので、ご注意ください。                                                              |                  |

- 出願サイトで入力した志願者情報を入力し、「ログイン」ボタンを クリックしてください。
- ログインできない場合、Web出願時に入力いただいた情報と異なっている場合がありますので、ご注意下さい。

### 【マイページ 追加出願・出願情報確認画面】

| 出願者情報                           |           |                                                           |                  |                              |                          |  |
|---------------------------------|-----------|-----------------------------------------------------------|------------------|------------------------------|--------------------------|--|
| 氏名(漢字)                          |           | -穎明太郎                                                     |                  | 「受験票出力」などを<br>クリックして印刷してください |                          |  |
| 氏名(カナ)<br>メールアドレス<br>生年月日<br>性別 |           | エイメイ タロウ                                                  |                  |                              |                          |  |
|                                 |           | sample@sample.co.jp                                       | - クリ             |                              |                          |  |
|                                 |           | 2007年 03月 01日 (平成19年) .<br>男件                             | 12/5%            |                              |                          |  |
|                                 |           |                                                           |                  |                              | $\frown$                 |  |
| 出願履歷                            |           |                                                           |                  |                              |                          |  |
| 受験番号                            | 出願日       | 出願内容                                                      | 支払方法             | 支払状況                         | 表示・印刷                    |  |
| K0011                           | 10月24日 (木 | ) 帰国生 2科+面接                                               | クレジットカード支払い      | 2019/10/24 14:29             | 受験票出力<br>入力内容確認<br>宛名ラベル |  |
| 「入力内容確認                         | !」を印刷して持  | 寺参する必要はありません。                                             | ログアウト            |                              |                          |  |
| 願履困<br>加出原                      | をの「調をご補   | 表示・印刷」欄<br>希望の場合は画                                        | 場から、受験<br>回面下部の「 | 票などのE<br>追加出願」               | □刷ができます。<br>ボタンを<br>=+*、 |  |
| リッシ                             |           | 2010 (-</td <td>一版人試/ クレ</td> <td>コーハル人</td> <td>同以ノ</td> | 一版人試/ クレ         | コーハル人                        | 同以ノ                      |  |
| シック<br>λ カ広                     |           | へについ。 (一<br>烈」ボタンをク                                       | 「坂へ忒/ クレ         | コーハル人<br>と志願要が               | <sup>武ノ</sup><br>「表示さわます |  |

14

願票は試験当日持参する必要はありません。

# 受験生のみなさんが 入試本番まで努力を重ね 成果を発揮することを願っています。 体調には充分に気をつけて がんばってください。

![](_page_14_Picture_1.jpeg)

![](_page_14_Picture_2.jpeg)